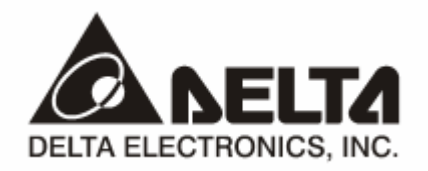

# RTU-485 Modbus 遠端 I/O 通訊模組

操作手册

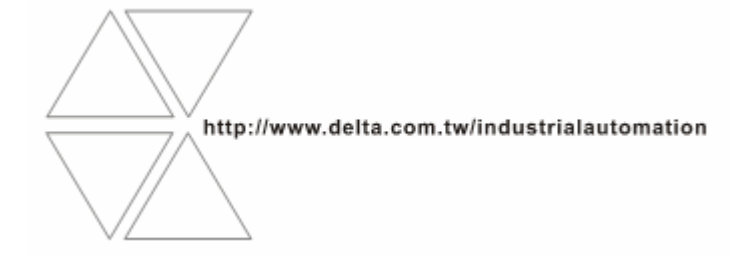

DVP-0214000-02

# 

✓ 此操作手册提供功能規格、安裝、基本操作與設定內容的介紹。

✓ 本機為開放型 (OPEN TYPE) 機殼,因此使用者使用本機時,必須將之安裝於具防塵、防潮及免於電擊/ 衝擊意外之外殼配線箱內。另必須具備保護措施 (如:特殊之工具或鑰匙才可打開),防止非維護人員操作 或意外衝擊本體,造成危險及損壞,且請勿在上電時觸摸任何端子。

✓ 請務必仔細閱讀使用手冊,並依照手冊指示進行操作,以免造成產品受損,或導致人員受傷。

### □□ 目錄

| 1 | RTU-4        | l85 簡介                       | 2   |
|---|--------------|------------------------------|-----|
|   | 1.1          | RTU-485 功能簡介                 | 2   |
|   | 1.2          | 功能規格                         | 2   |
| 2 | RTU-4        | I85 單元部件                     | 3   |
|   | 2.1          | 外觀尺寸                         | 3   |
|   | 2.2          | 各部介紹                         | 3   |
|   | 2.3          | RUN/STOP 開闢                  | 3   |
|   | 2.4          | 位址設定開闢                       | 4   |
|   | 2.5          | 通訊設定開關                       | 4   |
| 3 | RTU-4        | 185 基本操作                     | 5   |
|   | 3.1          | 安裝 RTU-485 與 Slim I/O 模組     | 5   |
|   | 3.2          | 安裝 RTU-485 及其 Slim I/O 模組於導軌 | 5   |
| 4 | 功能區          | G域說明                         | 5   |
|   | 4.1          | 數位輸入/輸出模組區域                  | 5   |
|   | 4.2          | 特殊輸入/輸出模組區域                  | 6   |
|   | 4.3          | 特殊功能區域                       | 6   |
|   | 4.4          | RTU-485 錯誤代碼說明               | 7   |
| 5 | RTU-4        | 185 支援的功能碼                   | 7   |
| 6 | RTU-4        | 185 應用範例                     | 7   |
|   | 6.1          | RTU-485 與主控設備連接              | 7   |
|   | 6.2          | 應用範例                         | 8   |
| 7 | LED <u>熔</u> | 登指示說明及故障排除                   | .10 |
|   | 7.1          | POWER 燈顯示說明                  | .10 |
|   | 7.2          | RUN LED 燈顯示說明                | .10 |
|   | 7.3          | ALARM LED 燈顯示說明              | .10 |
|   | 7.4          | RS-485 LED 燈顯示說明             | .10 |
|   |              |                              |     |

#### 1 RTU-485 簡介

- 1. 謝謝您使用台達 RTU-485 模組。為了確保能正確地安裝及操作本產品,請在使用模組之前,仔細閱 讀使用手冊。
- 2. RTU-485 為 Modbus 遠端 I/O 通訊模組,可實現台達可編程邏輯控制器對 Slim 系列 I/O 模組的遠端 控制。
- 3. RTU-485 模組為標準的 Modbus 從站設備,可以相容其他遵循標準 Modbus 協定的主控設備。

#### 1.1 RTU-485 功能簡介

- 自動檢測 I/O 模組
- 連接特殊輸入/輸出模組最大數目為8台,數位模組點數最大擴充128點輸入和128點輸出

#### 1.2 功能規格

#### ■ DeviceNet 連接器

| 項目   | 規格             |
|------|----------------|
| 傳輸方式 | RS-485         |
| 電氣隔離 | 500 VDC        |
| 接頭   | 可插拔式連接器 (3Pin) |
| 傳輸電纜 | 雙絞線式隔離線        |

#### ■ 通訊

| 項目             | 規格                                                                                                    |       |   |       |       |                 |       |
|----------------|----------------------------------------------------------------------------------------------------|-------|---|-------|-------|-----------------|-------|
|                | ASCII Mode                                                                                                    | 7、E、1 |   | 7、0、2 |       | 8、O、1           |       |
| <b>波</b> 河 辑 书 |                                                                                                    | 7、O、1 |   | 7、N、2 |       | 8、N、1           |       |
| 地甙傑式           |                                                                                                    | 7、E、2 |   | 8、E、1 |       | 8、N、2           |       |
|                | RTU Mode                                                                                                    | 8、E、1 | 8 | 、0、1  | 8、 N、 | 1               | 8、N、2 |
| 串列傳輸速度         | <sub>專輸速度</sub> 1,200 bps; 2,400 bps; 4,800 bps; 9,600 bps; 19,200 bps; 38,400 bps; 57,600 bps<br>115,200 bps |       |   |       |       | os; 57,600 bps; |       |

#### ■ 電氣規格

| 項目   | 規格                                 |
|------|------------------------------------|
| 電源規格 | 24 VDC (-15% ~ 20%)(具直流輸入電源極性反接保護) |

#### ■ 環境規格

| 項目     | 規格                                                                                                    |
|--------|----------------------------------------------------------------------------------------------------|
| 雜訊免疫力  | ESD (IEC 61131-2, IEC 61000-4-2): 8KV Air Discharge, 4KV Contact Discharge<br>EFT (IEC 61131-2, IEC 61000-4-4): Power Line: 2KV, Digital I/O: 1KV<br>Analog & Communication I/O: 1KV<br>Damped-Oscillatory Wave: Power Line: 1KV, Digital I/O: 1KV<br>RS (IEC 61131-2, IEC 61000-4-3): 80MHz~1000MHz, 1.4GHz~2.0GHz, 10V/m |
| 操作溫度   | 0℃~55℃(溫度)、50~95%(濕度)、污染等級 2                                                                                                    |
| 儲存溫度   | -25℃~70℃(溫度)、5~95%(濕度)                                                                                                    |
| 耐振動/衝擊 | 國際標準規範 IEC 61131-2、IEC 68-2-6 (TEST Fc)/IEC 61131-2 & IEC 68-2-27 (TEST Ea)                                                                                                    |
| 標準     | IEC 61131-2、UL508 標準                                                                                                    |

#### 2 RTU-485 單元部件

2.1 外觀尺寸

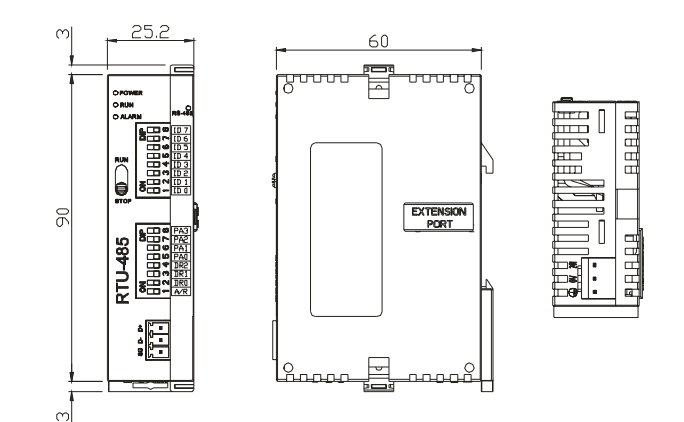

2.2 各部介紹

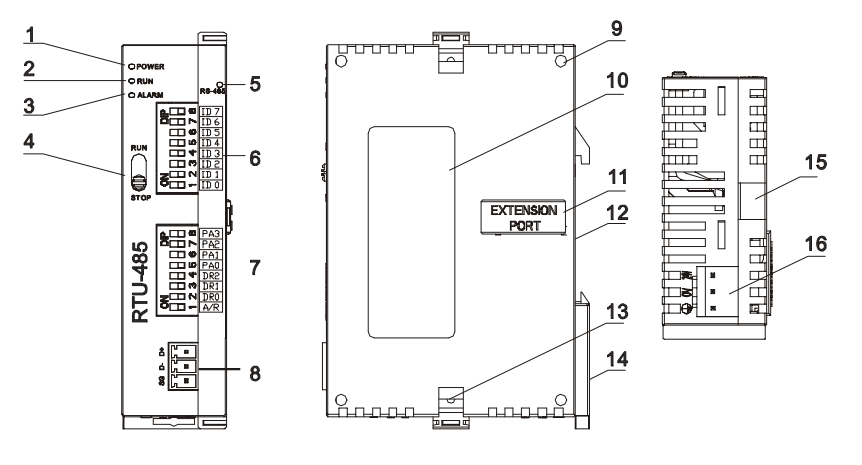

| 1. | POWER 指示燈   | 9.  | I/O 模組定位孔    |
|----|-------------|-----|--------------|
| 2. | RUN 指示燈     | 10. | 銘牌說明         |
| 3. | ALARM 指示燈   | 11. | I/O 模組連接埠    |
| 4. | RUN/STOP 開關 | 12. | DIN 軌槽(35mm) |
| 5. | 通訊指示燈       | 13. | I/O 模組固定扣    |
| 6. | 位址設定開關      | 14. | DIN 軌固定扣     |
| 7. | 通訊模式設定開關    | 15. | I/O 模組固定槽    |
| 8. | RS-485 通訊埠  | 16. | 電源輸入口        |

#### 2.3 RUN/STOP 開關

| 開關設置     | 說明                                                                                          |
|----------|---------------------------------------------------------------------------------------------|
| RUN      | I/O 模組處於 RUN 狀態                                                                             |
| RUN→STOP | <ol> <li>I/O 模組由 RUN 切換到 STOP 狀態</li> <li>數位輸入/輸出模組的輸出點全部變為 OFF 狀態</li> </ol>               |
| STOP     | <ol> <li>特殊輸入/輸出模組處於 STOP 狀態</li> <li>特殊輸入/輸出模組不可由通訊控制</li> <li>數位輸入/輸出模組不可由通訊控制</li> </ol> |
| STOP→RUN | <ol> <li>特殊輸入/輸出模組由 STOP 切換到 RUN 狀態</li> <li>重新檢測 DI/DO 點數和特殊輸入/輸出模組的數量</li> </ol>          |

RUN

STOP

#### 2.4 位址設定開關

用於設置 RTU-485 模組的通訊位址。設置範圍:H'01~H'F0(十進位 1~240)。

| 開關設定               | 說明                                                                  | <b>□ □ □ □ □ □ □ □ □ □</b> |
|--------------------|---------------------------------------------------------------------|----------------------------|
| H'01~H'F0          | 有效的通訊位址,ID0~ID7 定義依次為 $2^0 \cdot 2^1 \cdot 2^2 \cdot 2^6 \cdot 2^7$ |                            |
| H'00,<br>H'F1~H'FF | 無效的通訊位址                                                             |                            |

例:若用戶需將 RTU-485 位址設置為 26 時,模組的通訊位址設置為十進位數字 26 時,只要將 ID4 對應的開關撥至"ON"、將 ID3 對應的開關撥至"ON",再將 ID1 對應的開關撥至"ON"即可。

#### 注意事項:

- 電源在斷電情況下設置通訊位址,完成通訊位址設置後,將 RTU-485 模組上電
- RTU-485 運行時,變更通訊位址的設定值是無效的
- 請小心使用一字螺絲刀調節旋轉開關,不要刮傷

#### 2.5 通訊設定開關

通訊設定開關為用戶提供以下功能:

- 通訊格式的設定(**PA0~PA3、A/R**)
- 串列通訊速率的設置(DR0~DR2)

| PA3 | PA2 | PA1 | PA0 | A/R | 通訊格式                     |
|-----|-----|-----|-----|-----|--------------------------|
| OFF | OFF | OFF | OFF | ON  | 7,E,1 · ASCII            |
| OFF | OFF | OFF | ON  | ON  | 7,O,1 · ASCII            |
| OFF | OFF | ON  | OFF | ON  | 7,E,2 · ASCII            |
| OFF | OFF | ON  | ON  | ON  | 7,0,2 <sup>,</sup> ASCII |
| OFF | ON  | OFF | OFF | ON  | 7,N,2 · ASCII            |
| OFF | ON  | OFF | ON  | ON  | 8,E,1 <sup>,</sup> ASCII |
| OFF | ON  | ON  | OFF | ON  | 8,O,1 · ASCII            |
| OFF | ON  | ON  | ON  | ON  | 8,N,1 · ASCII            |
| ON  | OFF | OFF | OFF | ON  | 8,N,2 <sup>,</sup> ASCII |
| OFF | ON  | OFF | ON  | OFF | 8,E,1 <sup>,</sup> RTU   |
| OFF | ON  | ON  | OFF | OFF | 8,O,1 <sup>,</sup> RTU   |
| OFF | ON  | ON  | ON  | OFF | 8,N,1 <sup>,</sup> RTU   |
| ON  | OFF | OFF | OFF | OFF | 8,N,2 <sup>,</sup> RTU   |
|     | -   |     |     |     |                          |
| DR2 | 2   | DR1 |     | DR0 | 串列通訊速率                   |
| OFF | -   | OFF |     | OFF | 1,200 bps                |
| OFF | =   | OFF |     | ON  | 2,400 bps                |
| OFF | =   | ON  |     | OFF | 4,800 bps                |
| OFF | -   | ON  |     | ON  | 9,600 bps                |
| ON  |     | OFF |     | OFF | 19,200 bps               |
| ON  |     | OFF |     | ON  | 38,400 bps               |
| ON  |     | ON  |     | OFF | 57,600 bps               |
| ON  |     | ON  |     | ON  | 115,200 bps              |

| <u>r</u> ( | PA3 |
|------------|-----|
|            | PA2 |
| ¢          | PA1 |
| ى 🗔        | PAO |
| √          | DR2 |
| თ          | DR1 |
| ZIIN       | DRO |
| 0          | A/R |
|            |     |

注意事項:

- 電源在斷電情況下設置功能設定開關,完成功能設定後,將 RTU-485 上電
- RTU-485 運行時,變更功能開關的設定值是無效的
- 請小心使用一字螺絲刀調節 DIP 開關,不要刮傷

#### 3 RTU-485 基本操作

- 3.1 安裝 RTU-485 與 Slim I/O 模組
  - 將 RTU-485 右側上下兩端的 I/O 模組固定扣打開,將 I/O 模組對準導入孔結合
  - 壓入上下兩端的 I/O 模組固定扣,固定 I/O 模組以保證接觸良好

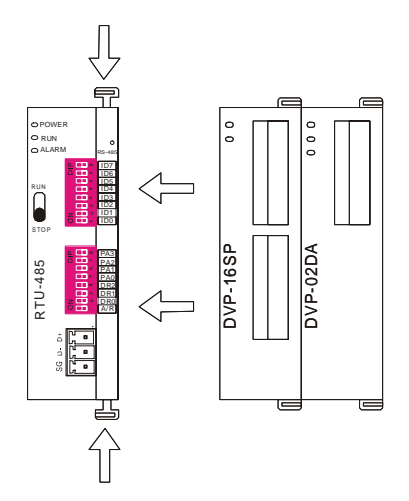

- 3.2 安裝 RTU-485 及其 Slim I/O 模組於導軌
  - 請使用 35mm 的標準 DIN 導軌
  - 打開 RTU-485 及其 I/O 模組的 DIN 軌固定扣,將 RTU-485 以及 I/O 模組嵌入 DIN 導軌上
  - 壓入 RTU-485 及其 I/O 模組的 DIN 軌固定扣,將 RTU-485 及其 I/O 模組組固定在 DIN 導軌上, 如下圖所示:

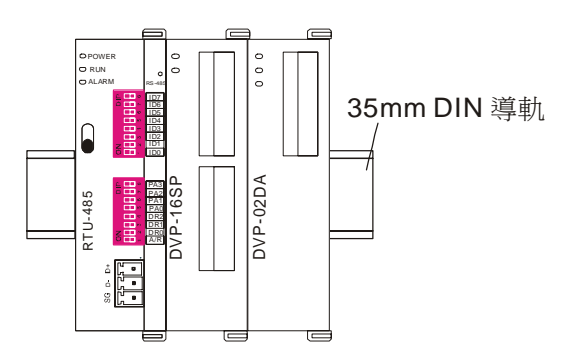

#### 4 功能區域說明

#### 4.1 數位輸入/輸出模組區域

| 通訊位址          | 數位輸入/輸出模組裝置          | 屬性  | 資料類型 | 長度    |
|---------------|----------------------|-----|------|-------|
| H'0400~H'047F | X 點:X000~X177(Octal) | 唯讀  | bit  | 128 點 |
| H'0500~H'057F | Y 點:Y000~Y177(Octal) | 讀/寫 | bit  | 128 點 |

#### 4.2 特殊輸入/輸出模組區域

| 通訊位址          | 特殊輸入/輸出模組裝置                       | 屬性          | 資料類型 | 長度 |
|---------------|-----------------------------------|-------------|------|----|
| H'1600~H'1630 | 第1台特殊輸入/輸出模組:CR0~CR48             |             | word | 49 |
| H'1640~H'1670 | 第2台特殊輸入/輸出模組:CR0~CR48             |             | word | 49 |
| H'1680~H'16B0 | 第3台特殊輸入/輸出模組:CR0~CR48             |             | word | 49 |
| H'16C0~H'16F0 | 第4台特殊輸入/輸出模組:CR0~CR48             | 請參考相關特殊輸入   | word | 49 |
| H'1700~H'1730 | 第5台特殊輸入/輸出模組:CR0~CR48             | /輸出模組的CR 屬性 | word | 49 |
| H'1740~H'1770 | 第6台特殊輸入/輸出模組:CR0~CR48             |             | word | 49 |
| H'1780~H'17B0 | 1780~H'17B0 第7台特殊輸入/輸出模組:CR0~CR48 |             | word | 49 |
| H'17C0~H'17F0 | 第8台特殊輸入/輸出模組:CR0~CR48             |             | word | 49 |

注意事項:

RTU-485 可以連接的特殊輸入/輸出模組最多為 8 台,靠近 RTU-485 右側的為第一台,以此類推。

#### 4.3 特殊功能區域

| 通訊位址   | 屬性  | 參數名稱                  | 說明                                                    |
|--------|-----|-----------------------|-------------------------------------------------------|
| H'0000 | 唯讀  | 機種代碼                  | 系統內定,RTU-485 機種代碼=H'0200                              |
| H'0001 | 唯讀  | 韌體版本                  | 16 進制,顯示目前韌體版本,如H'0010 表示 V0.1                        |
| H'0002 | 唯讀  | 韌體發行日期                | 16 進制,顯示韌體的發行日期。如 H'1FD6=K8150 表示 發行日期為 8 月 15 日上午    |
| H'0003 | 讀/寫 | RTU-485 模組啓動/停止<br>單元 | 當 H'0003=K1 時,RTU-485 啓動;<br>當 H"0003=K0 時,RTU-485 停止 |
| H'0004 | 唯讀  | 通訊格式設定値               | 顯示 RTU-485 的通訊格式                                      |
| H'0005 | 唯讀  | 通訊速率設定値               | 顯示 RTU-485 的通訊速率                                      |
| H'0006 | 唯讀  | 通訊位址設定値               | 顯示 RTU-485 的通訊位址                                      |
| H'0007 | 唯讀  | RTU-485 擴充 DI/DO 點數   | H'0007 高位元組存放輸入點數,低位元組存放輸出點數                          |
| H'0008 | 唯讀  | 錯誤代碼                  | 當前的錯誤紀錄值,錯誤代碼的含義請參考 17.3.4 錯誤<br>代碼說明                 |
| H'0009 | 唯讀  | 錯誤代碼歷史紀錄              | 發生錯誤的數目,範圍 0~32                                       |
| H'0017 | 唯讀  | 特殊輸入/輸出模組數目           | RTU-485 檢測到的特殊輸入/輸出模組數量                               |
| H'0018 | 唯讀  | 第1台特殊輸入/輸出模組<br>機種代碼  | RTU-485 所連接第1台特殊輸入/輸出模組的機種代碼                          |
| H'0019 | 唯讀  | 第2台特殊輸入/輸出模組<br>機種代碼  | RTU-485 所連接第2台特殊輸入/輸出模組的機種代碼                          |
| H'001A | 唯讀  | 第3台特殊輸入/輸出模組<br>機種代碼  | RTU-485 所連接第3台特殊輸入/輸出模組的機種代碼                          |
| H'001B | 唯讀  | 第4台特殊輸入/輸出模組<br>機種代碼  | RTU-485 所連接第 4 台特殊輸入/輸出模組的機種代碼                        |
| H'001C | 唯讀  | 第5台特殊輸入/輸出模組<br>機種代碼  | RTU-485 所連接第5台特殊輸入/輸出模組的機種代碼                          |
| H'001D | 唯讀  | 第6台特殊輸入/輸出模組<br>機種代碼  | RTU-485 所連接第 6 台特殊輸入/輸出模組的機種代碼                        |
| H'001E | 唯讀  | 第7台特殊輸入/輸出模組<br>機種代碼  | RTU-485 所連接第7台特殊輸入/輸出模組的機種代碼                          |
| H'001F | 唯讀  | 第8台特殊輸入/輸出模組<br>機種代碼  | RTU-485 所連接第 8 台特殊輸入/輸出模組的機種代碼                        |

#### 4.4 RTU-485 錯誤代碼說明

| 錯誤代碼 | 名稱           | 說明                                |
|------|--------------|-----------------------------------|
| 0001 | 功能碼錯誤        | RTU-485 不支援該功能碼                   |
| 0002 | 運算元<br>位址錯誤  | 對某裝置進行操作,操作位址不在該裝置的範圍或相應裝置寫入資料錯誤。 |
| 0003 | 資料內容錯誤       | 讀取/寫入的資料長度超出範圍                    |
| 0004 | RTU-485 STOP | RTU-485 處於 STOP 狀態                |
| 000B | 通訊格式錯誤       | 通訊指令的資料長度過短                       |
| 000C | 通訊格式錯誤       | 通訊指令的資料長度過長                       |

#### 5 RTU-485 支援的功能碼

RTU-485 遵循標準的 Modbus 協定,共支援 H'01,H'02,H'03,H'05,H'06,H'0F,H'10,7 個功能碼。每個功能碼的具體資料格式,請參考標準的 Modbus 協議。

| 功能碼  | 功能說明           | 運算元<br>資料類型 | 適用運算元                         |
|------|----------------|-------------|-------------------------------|
| H'01 | 讀取輸出位元裝置的狀態    | bit         | DO 區域:H'0500~H'057F           |
| H'02 | 讀取輸入位元裝置的狀態    | bit         | DI 區域:H'0400~H'047F           |
|      | 讀取暫存器內容        | word        | 特殊功能區:H'0000~H'001F           |
| H'03 |                |             | 第1台特殊輸入/輸出模組的CR:H'1600~H'1630 |
|      |                |             | 第2台特殊輸入/輸出模組的CR:H'1640~H'1670 |
|      |                |             | 第3台特殊輸入/輸出模組的CR:H'1680~H'16B0 |
|      |                |             | 第4台特殊輸入/輸出模組的CR:H'16C0~H'16F0 |
|      |                |             | 第5台特殊輸入/輸出模組的CR:H'1700~H'1730 |
|      |                |             | 第6台特殊輸入/輸出模組的CR:H'1740~H'1670 |
|      |                |             | 第7台特殊輸入/輸出模組的CR:H'1780~H'16B0 |
|      |                |             | 第8台特殊輸入/輸出模組的CR:H'17C0~H'17F0 |
| H'05 | 對位元裝置進行寫單筆操作   | bit         | DO 區域:H'0500~H'057F           |
| H'06 | 對斯方思举行宿留笃温化    | word        | RTU-485 模組啓動/停止單元:H'0003      |
|      | 到 智 什 <b> </b> |             | 第 1~8 台特殊輸入/輸出模組具有讀/寫功能的所有 CR |
| H'0F | 對位元裝置進行寫多筆操作   | bit         | DO 區域:H'0500~H'057F           |
| H'10 | 對暫存器進行寫多筆操作    | word        | 第 1~8 台特殊輸入/輸出模組具有讀/寫功能的所有 CR |

#### 6 RTU-485 應用範例

#### 6.1 RTU-485 與主控設備連接

RTU-485 作為標準的 Modbus 從站設備,可以相容其他遵循 Modbus 協定的可編程邏輯控制器。這裏以 DVP28SV PLC 作為主控設備。PC 通過 RS-232 通訊埠 (COM1) 下載梯形圖到 DVP28SV 中。DVP28SV 在執行梯形圖程式時,通過 RS-485 通訊埠 (COM2) 發送 Modbus 協定的指令,實現其對 RTU-485 模組的 遠端 IO 控制。RTU-485 與主控設備的連接如下圖所示:

### Modbus 遠端 I/O 通訊模組 RTU-485

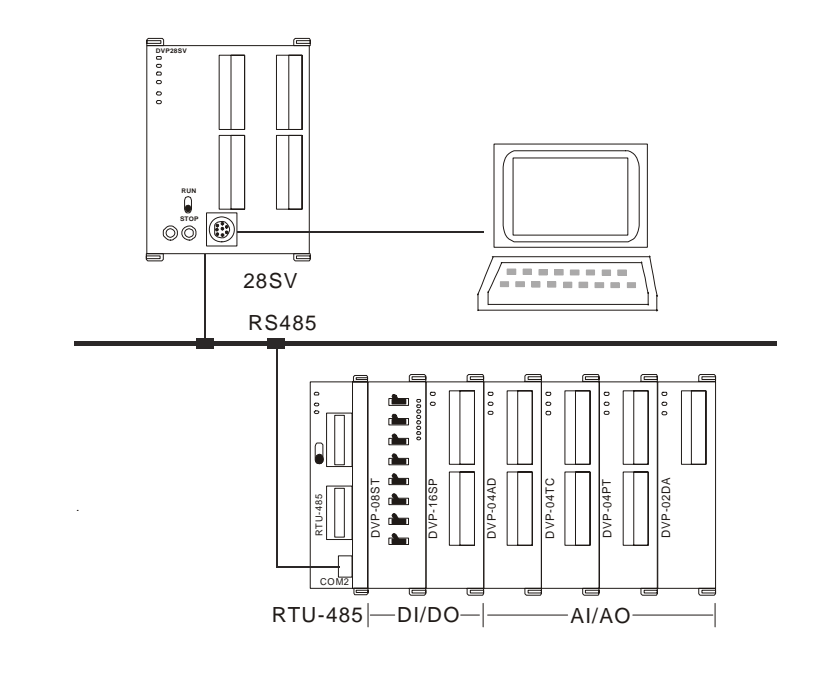

- 6.2 應用範例
  - 範例(一)
    - RTU-485 的站號為 1,要求將資料 H'0001 寫入第 1 台特殊輸入/輸出模組的 CR6。

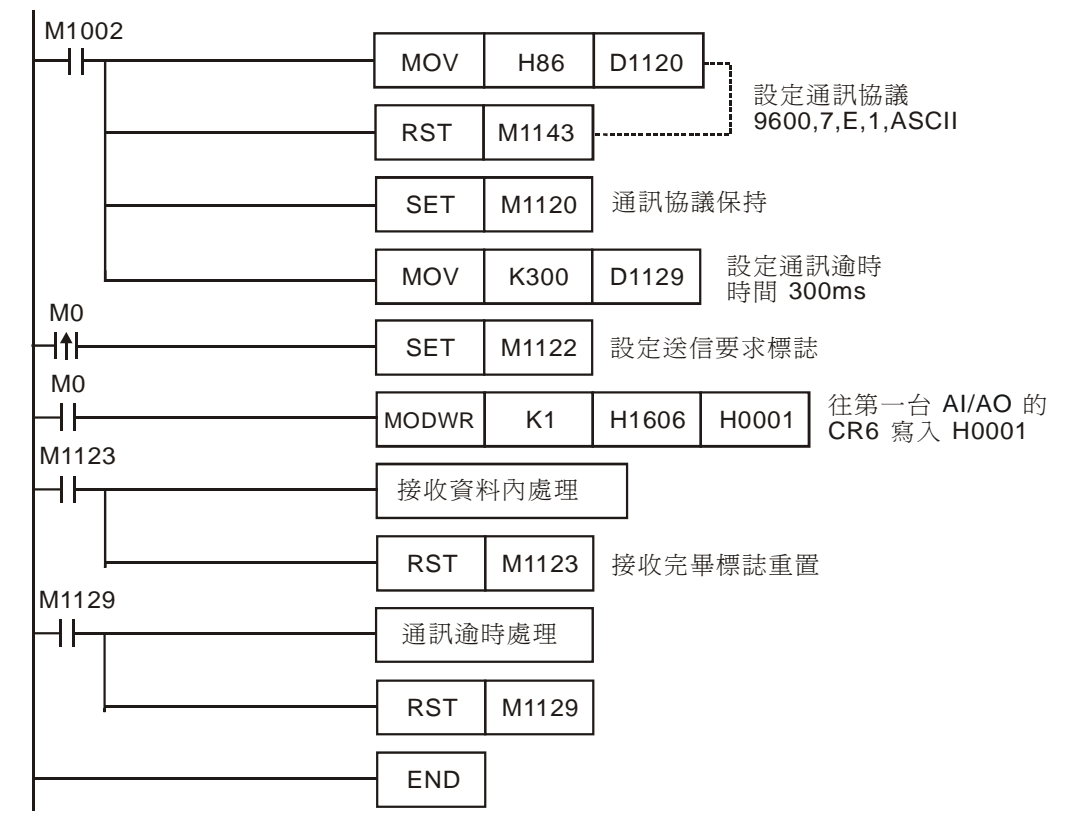

- 程式說明:
  - 1. 程式開頭設置通訊格式。主從站的通訊格式須一致,這裏為 9600, 7, E, 1, ASCII。
  - 2. 設置完通訊格式後,需將 COM2 口通訊保持裝置 M1120 置位元。
  - 當 M0=ON,送信要求標誌置位元,同時主控設備的 PLC 向 RTU-485 發送請求資 訊,往 RTU-485 右側第一台 AI/AO 的 CR6 寫入 H'0001。

■ 範例(二)

● RTU-485 的站號為1,要求對 RTU-485 右側模組 DI/DO 的 Y0 置位。

M1002 MOV H86 D1120 ┨┠ 設定通訊協議 9600,7,E,1,ASCII RST M1143 SET M1120 通訊協議保持 設定通訊逾時 時間 300ms MOV K300 D1129 MOV H303A D100 H3031 MOV D101 MOV H3035 D102 MOV H3035 D103 PLC 傳送給 RTU-485 資料為 ": 01 05 05 00 FF 00 F6 CR LF" MOV H4630 D104 MOV H3046 D105 MOV H4630 D106 MOV HD36 D107 MOV HΑ D108 M0 -I**↑**ŀ SET 設定送信要求標誌 M1122 M0 ┥┢ RS D100 K17 D120 K17 M0=ON,將 D100~D108 中 17個字節的資料傳送出去,主站 將 RTU-485 回應的 17個字節的資料存放在 D120~D128 中 M1123 接收資料內容處理 ┨┠ RST M1123 接收完畢標誌重置 M1129 ┨┠ 通訊逾時處理 RST M1129 END

- 程式說明
  - 1. 程式開頭設置通訊格式。主從站的通訊格式須一致,這裏為 9600, 7, E, 1, ASCII。
  - 主控 PLC 以 ASCII 碼的格式給 RTU-485 傳送資料。如 D100 的高位元組"30"表示 0,低位元組"3A"表示頭碼":"。
  - 當 M0=ON,送信要求標誌置位元,這時主控設備用 RS 指令將 D100~D108 中的 長為 17 個位元組的資料傳送給 RTU-485,資料先從低位元組開始傳。主站再將 RTU-485 回應的信息放在 D120~D128 中。

#### 7 LED 燈指示說明及故障排除

RTU-485 有四個 LED 指示燈, POWER LED、RUN LED、ALARM LED 和 RS-485 LED, 用來顯示 RTU-485 的工作狀態以及通訊連接狀態。

**7.1 POWER** 燈顯示說明

| LED 燈狀態 | 顯示說明           | 處理方法                   |
|---------|----------------|------------------------|
| 燈滅      | 無電源或者工作電源不正常   | 檢查 RTU-485 工作電源並確認連接正常 |
| 綠燈亮     | RTU-485 工作電源正常 | 無需處理                   |

**7.2 RUN LED** 燈顯示說明

| LED 燈狀態 | 顯示說明               | 處理方法 |
|---------|--------------------|------|
| 燈滅      | RTU-485 處於 STOP 狀態 | 無需處理 |
| 綠燈亮     | RTU-485 處於 RUN 狀態  | 無需處理 |

#### 7.3 ALARM LED 燈顯示說明

| LED 燈狀態 | 顯示說明                           | 處理方法                                                       |
|---------|--------------------------------|------------------------------------------------------------|
| 燈滅      | 工作電源電壓過低                       | 檢查並確認 RTU-485 的工作電源正常                                      |
| 紅燈亮     | RTU-485 通訊格式設置錯誤               | 檢查並確認 RTU-485 模組的通訊格式設置正確                                  |
|         | RTU-485 通訊位址設置錯誤               | 檢查並確認 RTU-485 模組的通訊位址在有效範圍內                                |
|         | RTU-485 沒有連接 I/O 模組            | 確認 RTU-485 模組與 I/O 模組連接正常                                  |
|         | RTU-485 連接的特殊輸入/輸出模<br>組超過8台   | 檢查並確認 RTU-485 連接的特殊輸入/輸出模組數目<br>不超過 8 台                    |
|         | RTU-485 連接的數位輸入/輸出模<br>組點數超出範圍 | 檢查並確認 RTU-485 連接數位輸入/輸出模組的輸入<br>點數不超過 128 點,輸出點數不超過 128 點。 |

#### 7.4 RS-485 LED 燈顯示說明

| LED 燈狀態 | 顯示說明              | 處理方法 |
|---------|-------------------|------|
| 燈滅      | RTU-485 沒有與主控設備通訊 | 無需處理 |
| 紅燈閃爍    | RTU-485 與主控設備通訊正常 | 無需處理 |